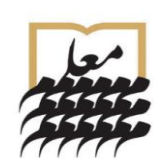

دفترچه *ر*اهنمای **نسیم** 

به نام او

( نرم افزار سِلامت یار مدرسه)

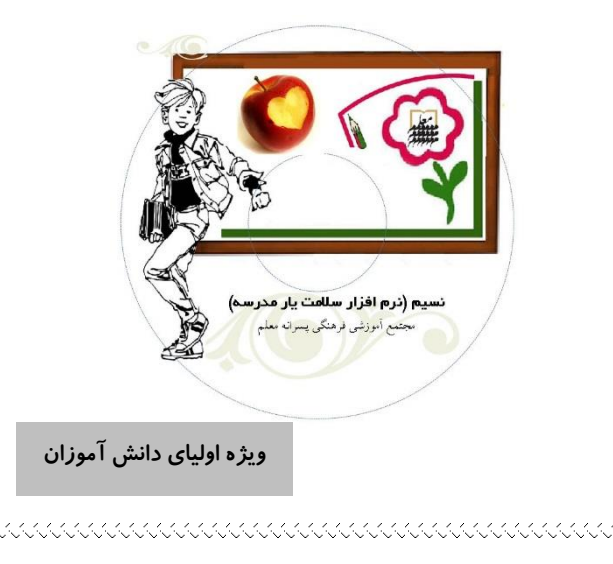

ولی گرامی دانش آموز، سلام... از انجا که حفظ سلامت فرزندان مان، از مهمترین مسائل در کنار تعلیم و تربیت است و به دلیل لزوم ارتباط مستمر شما عزیزان با واحد پزشکی و مشاوره ی مجتمع معلّم و نیز حفظ سرمایه های ملی، **راه اصلی** ارتباط ما (واحدیزشکی و واحد مشاوره) با شما از طریق نسخه آنلاین نرم افزار نسیم خواهد بود. ىعنە ثبت يرونده يزشكي دانش آموز (توسط شما) گزارش نتایج معاینات دانش آموزان (توسط واحد پزشکی) ارسال توصيه هاي پيوست به معاينات (توسط واحديز شكي) گزارش نتیجه مراجعه به متخصصین (توسط شما) انجام تست های روانشناسی (توسط شما) ارائه نتايج تست ها (توسط واحد مشاوره) نوبت گيري واحد مشاوره (توسط شما) بصورت آنلاین و از طریق نسیم انجام می شود.

پس با مطالعه دقیق این دفترچه راهنما در اولین فرصت، طبق راهنمای گام به گام زیر اقدام نمائید: ورود به صفحه سلامت شخصی دانش آموز در نسیم پس از اتصال به اینترنت در نوار آدرس مرورگر خود، med.moallem.sch.ir را تايپ کنيد. در صفحه ورود از شما نام کاربری و کلمه عبور درخواست میشود. در اولین حضور، هم نام کاربری و هم کلمه عبور، **کدملی** فرزندتان است که با تایپ آن و کلیک روی کلمه "ورود" به صفحه سلامت شخصي فرزندتان وارد خواهيد شد. (ارقام صفر سمت چپ و خط تيره را وارد نکنيد). C 🗙 🏠 📄 http://med.moallem.sch.ir/ نسیم (نرم افزار سالهت یار مدرسه)

مجمتع آموزشه فرهنگه پسرانه معلم زیر هدر آبی رنگ ۷ سربرگ مشاهده می کنید که عبارتند از: صفحه اصلى- مشخصات اوليه- پرونده سلامت- واحديز شكى- واحد مشاوره– مسابقات– تغيير رمز الف- صفحه اصلي متن این صفحه را دقیق مطالعه فرمایید. به هشدارها نیز توجه نمایید و اقدامات لازم را انجام دهيد. **ں- مشخصات اولیہ** درصورتیکه اطلاعات کامل نیست و یا مغایرت دارد آن را تکمیل و اصلاح نماييد سيس گزينه "ثبت" را انتخاب كنيد. 🖑 توجه فرمایید که نام و نام خانوادگی قابل ویرایش نیستند و سایر كَزينه ها (به استثناى شماره تلفن والدين و منزل)، فقط بكبار قابليت ويرايش دارند.

|                                                                                                    | second as the second                                                                                                    |
|----------------------------------------------------------------------------------------------------|----------------------------------------------------------------------------------------------------|
|                                                                                                    | بت مشخصات اوليه                                                                                                    |
| شاگرد                                                                                                    | نام :                                                                                                    |
| نمونه                                                                                                    | نام خانوادگي :                                                                                                    |
|                                                                                                    | گروه خوني :                                                                                                    |
|                                                                                                    | تلفن منزل :                                                                                                    |
|                                                                                                    | تلفن پدر :                                                                                                    |
|                                                                                                    | تلفن مادر :                                                                                                    |
| 09/10/1388                                                                                                    | تاريخ تولد :                                                                                                    |
| · 2                                                                                                    | چندمین فرزند خانواده :                                                                                                    |
|                                                                                                    |                                                                                                    |
| یش روبرو میشوید. با ورود فرزندتان<br>ت جدیدی لازم است پس اگر:                                                                                                    | <b>رونده سلامت</b><br>عنوان <u>م</u> شاهده، ثبت و ویرا<br>بالاتر، تکمیل پرونده سلام                                                                                                    |
| یش روبرو میشوید. با ورود فرزندتان<br>ت جدیدی لازم است پس اگر:<br>ندتان را تکمیل نکرده اید<br>تد شده است                                                                                                    | <b>رونده سلامت</b><br>عنوان مشاهده، ث <u>بت</u> و <u>ویرا</u><br>بالاتر، تکمیل پرونده سلام<br>تاکنون پرونده پزشکی فرز<br>با فه زند شما وارد مقطع بالا                                                                                                 |
| یش روبرو میشوید. با ورود فرزندتان<br>ت جدیدی لازم است پس اگر:<br>ندتان را تکمیل نکرده اید<br>°تر شده است                                                                                                    | <b>رونده سلامت</b><br>عنوان مشاهده، ثبت و ویرا<br>بالاتر، تکمیل پرونده سلام<br>تاکنون پرونده پزشکی فرز<br>یا فرزند شما وارد مقطع بالا                                                                                                    |
| یش روبرو میشوید. با ورود فرزندتان<br>ت جدیدی لازم است پس اگر:<br>ندتان را تکمیل نکرده اید<br>°تر شده است<br>و اطلاعات خواسته شده در هر مر~                                                                    | <b>رونده سلامت</b><br>عنوان مشاهده، ث <u>بت</u> و ویرا<br>بالاتر، تکمیل پرونده سلام<br>تاکنون پرونده پزشکی فرز<br>یا فرزند شما وارد مقطع بالا<br>گزینه "ثبت" کلیک کنید                                                                                |
| یش روبرو میشوید. با ورود فرزندتان<br>ت جدیدی لازم است پس اگر:<br>ندتان را تکمیل نکرده اید<br>تر شده است<br>و اطلاعات خواسته شده در هر مرح<br>ر از پاسخ دقیق به سوالات هر صفع                                  | <b>رونده سلامت</b><br>عنوان مشاهده، ثب <u>ت و ویرا</u><br>بالاتر، تکمیل پرونده سلام<br>تاکنون پرونده پزشکی فرز<br>یا فرزند شما وارد مقطع بالا<br>گزینه "ثبت" کلیک کنید. پس                                                                            |
| یش روبرو میشوید. با ورود فرزندتان<br>ت جدیدی لازم است پس اگر:<br>ندتان را تکمیل نکرده اید<br>تر شده است<br>و اطلاعات خواسته شده در هر مرح<br>ل از پاسخ دقیق به سوالات هر صفح<br>کلیک کنید و در انتهای صفحه آ- | <b>رونده سلامت</b><br>عنوان مشاهده، ثبت و ویر <u>ا</u><br>بالاتر، تکمیل پرونده سلام<br>تاکنون پرونده پزشکی فرز<br>یا فرزند شما وارد مقطع بالا<br>گزینه "ثبت" کلیک کنید. پس<br>گزینه "ثبت و مرحله بعد'                                                 |
| یش روبرو میشوید. با ورود فرزندتان<br>ت جدیدی لازم است پس اگر:<br>ندتان را تکمیل نکرده اید<br>و اطلاعات خواسته شده در هر مرح<br>ر از پاسخ دقیق به سوالات هر صفحه آ-<br>کلیک کنید و در انتهای صفحه آ-<br>کنید . | <b>رونده سلامت</b><br>عنوان مشاهده، ث <u>بت</u> و ویرا<br>بالاتر، تکمیل پرونده سلام<br>تاکنون پرونده پزشکی فرز<br>یا فرزند شما وارد مقطع بالا<br>گزینه "ثبت" کلیک کنید. پس<br>گزینه "ثبت و مرحله بعد'<br>زینه "ثبت نهایی" را کلیک <sup>ی</sup>        |
| یش روبرو میشوید. با ورود فرزندتان<br>ت جدیدی لازم است پس اگر:<br>ندتان را تکمیل نکرده اید<br>و اطلاعات خواسته شده در هر مرح<br>ل از پاسخ دقیق به سوالات هر صفح<br>کلیک کنید و در انتهای صفحه آ<br>کنید .      | <b>رونده سلامت</b><br>عنوان مشاهده، ث <u>بت</u> و <u>ویرا</u><br>بالاتر، تکمیل پرونده سلام<br>تاکنون پرونده پزشکی فرز<br>یا فرزند شما وارد مقطع بالا<br>گزینه "ثبت" کلیک کنید. پس<br>صفحه) را کامل کنید. پس<br>گزینه "ثبت نهایی" را کلیک <sup>ی</sup> |
| یش روبرو میشوید. با ورود فرزندتان<br>ت جدیدی لازم است پس اگر:<br>ندتان را تکمیل نکرده اید<br>و اطلاعات خواسته شده در هر مرح<br>ل از پاسخ دقیق به سوالات هر صفح<br>کلیک کنید و در انتهای صفحه آ<br>کنید .      | <b>رونده سلامت</b><br>عنوان مشاهده، ثبت و <u>ویرا</u><br>بالاتر، تکمیل پرونده سلام<br>تاکنون پرونده پزشکی فرز<br>یا فرزند شما وارد مقطع بالا<br>گزینه "ثبت" کلیک کنید. پس<br>صفحه) را کامل کنید. پس<br>گزینه "ثبت نهایی" را کلیک                      |
| یش روبرو میشوید. با ورود فرزندتان<br>ت جدیدی لازم است پس اگر:<br>ندتان را تکمیل نکرده اید<br>و اطلاعات خواسته شده در هر مر-<br>ل از پاسخ دقیق به سوالات هر صف<br>کلیک کنید و در انتهای صفحه آ.<br>کنید .      | <b>رونده سلامت</b><br>عنوان مشاهده، ث <u>بت</u> و <u>ویرا</u><br>بالاتر، تکمیل پرونده سلام<br>تاکنون پرونده پزشکی فرز<br>یا فرزند شما وارد مقطع بالا<br>گزینه "ثبت" کلیک کنید. پس<br>گزینه "ثبت نهایی" را کلیک <sup>و</sup>                           |

| A state is a state of the state of the st |
|----------------------------------------------------------------------------------------------------|
|----------------------------------------------------------------------------------------------------|

🖑 در انتخاب مقطع و پایه دقت نمایید که انتخاب اشتباه قابل اصلاح 🖑 تا قبل از ثبت نهایی، امکان ویرایش وجود دارد. اگر در مرحله آخر ثبت نهایی را بزنید دیگر امکان ویرایش وجود نخواهد داشت. 🆑 اگر قبلاً پرونده سلامت مرتبط با مقطع فعلي فرزندتان را تکميل کرده باشید. در این بخش گزینه "ثبت" را مشاهده نخواهید کرد. 🆑 برای مشاهده پرونده یا پرونده های ثبت شده قبلی لازم است علاوه بر انتخاب منوی "مشاهده"، مقطع تحصیلی دانش آموز را نیز انتخاب کرده و روی گزینه "تایید" کلیک کنید د- واحد يزشكي برای آگاه شدن از نتیجه معاینات فرزندتان روی این سربرگ کلیک كنيد دو منوى "كارت سلامت" و "كارنامه سلامت" قابل انتخاب است. \* كارت سلامت: نتايج معاينات يك سال تحصيلي به انضمام اقدامات انجام شده و توصيه هاي لازم را پيش روي شما قرار ميدهد. "پايه" مورد

6

🖑 نتايج معايناتي كه غيرطبيعي باشد با رنگ قرمز نمايش داده مي شود.

نظر را انتخاب و روی "تایید" کلیک کنید.

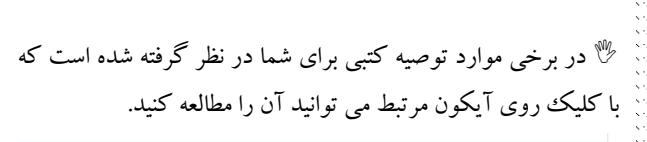

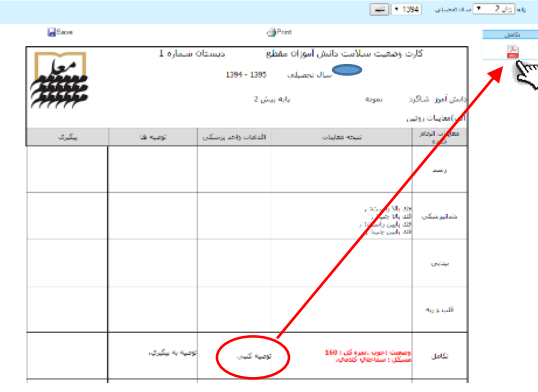

در مواردی هم که ارجاع به متخصص توصیه شده است امکان ثبت نتیجه مراجعه با کلیک روی آیکون مرتبط وجود دارد. مواردی که در این جدول (تصویر صفحه بعد) ثبت می کنید در ستون "پیگیری" کارت سلامت قابل مشاهده است.

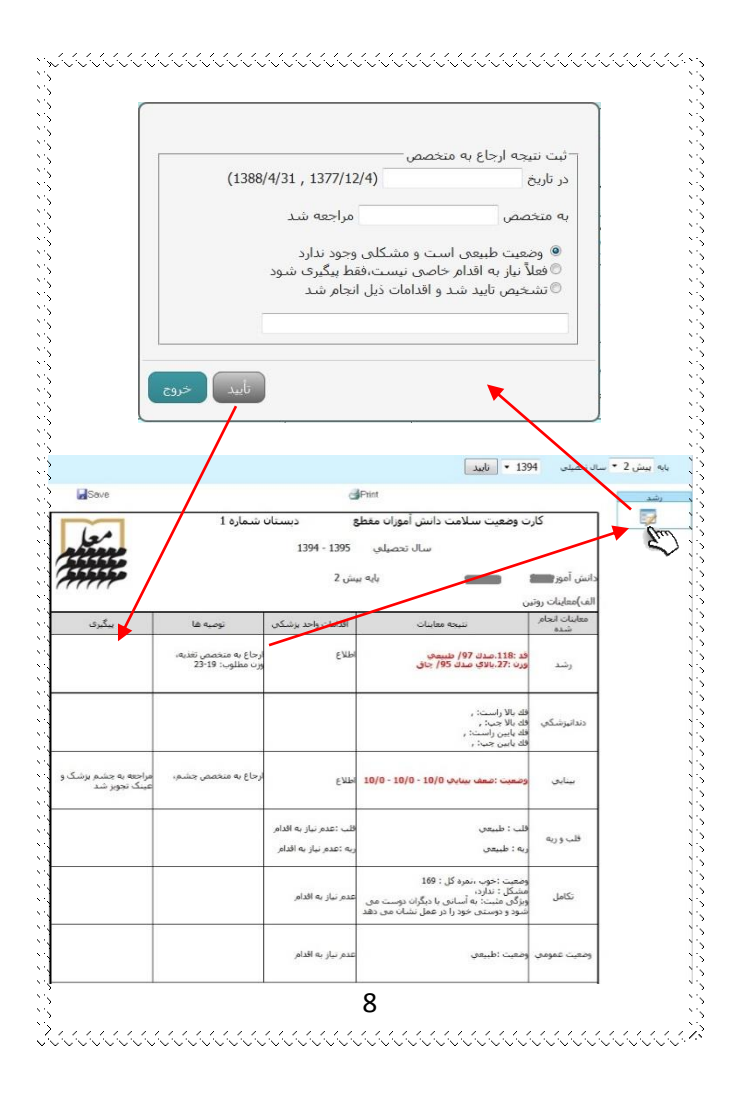

| عريه                                                                                                    | قلب                                                     | دندانيزشكع                     | نكامل/اسكلتح                                         | بينايع                                                                                                    | رشد                                                                                                    | وضعيت عمومب                     | سال تحصيلف                        | هوليا                     | ghi              |
|----------------------------------------------------------------------------------------------------|---------------------------------------------------------|--------------------------------|------------------------------------------------------|----------------------------------------------------------------------------------------------------|----------------------------------------------------------------------------------------------------|---------------------------------|-----------------------------------|---------------------------|------------------|
|                                                                                                    |                                                         |                                |                                                      | 10/7, 10/6, 10/8                                                                                                 | فد: 109<br>مندل 7-50/ طبيعي<br>مندل 5-50/ طبيعي<br>فد: 1115<br>مندل 5-70/ طبيعي<br>ورت: 19<br>مندل 50-78/ طبيعي |                                 | 1388-1389                         | ييش1                      |                  |
| ر القمن : (تعمل : وحملت : البلغين : وحملت : البلغين :<br>يا شيرك :<br>يا شيرك :<br>يا شيرك :<br>يا شيرك : | یوسیدگی دائمی : اور<br>ندارد<br>بوسیدگی شیری :<br>ندارد |                                | عينك مناسب<br>10/0 , 10/0 , 10/0                     | هد: 118<br>صدك 50-97/ طبيعتي<br>ورت: 20<br>صدك 55-56/ طبيعتي                                                     | ىلىيەتى<br>ئارىيەتى                                                                                             | 1389-1390                       | يېش2                              |                           |                  |
|                                                                                                    | يوسيدگې دالمې :<br>ندارد<br>يوسيدگې شيرې :<br>دارد      |                                | عینك مناسب<br>(باعینك)<br>, 10/10 , 10/10 ,<br>10/10 | قد: 125<br>مدل 70-50/ طبيعى<br>ورت: 24<br>مدك 5-50/ طبيعي                                                        |                                                                                                    | 1390-1391                       | اول                               | ستان<br>مارہ<br>1         |                  |
|                                                                                                    |                                                         | يوسيدگې دائمې :<br>ندارد       |                                                      | عیناد مناسب<br>(بافینک)                                                                                          | فد: 129<br>صدك 20-97/ طبيعي<br>مرب: 25                                                                          |                                 |                                   |                           |                  |
|                                                                                                    |                                                         | يوسيدگان شيرې :<br>دارډ        |                                                      | , 10/10 , 10/10<br>10/10                                                                                         | صُدك 5-50/ طبيعي                                                                                                |                                 | 1391-1392                         | دوم                       |                  |
| _ شود.                                                                                                    | دادہ مح                                                 | زر<br>زر نمایش                 | نگ قرم                                               | المارية المرام المرام المرام المرام المرام المرام المرام المرام المرام المرام المرام المرام المرام المرام المرام | مدد 5-50 طبیعی<br>غیر طبیعی                                                                                     | اتی که                          | 1391-1392                         | میں<br>تایج               | % ن              |
| ل شود.                                                                                                    | دادہ مح                                                 | ر<br>زرد<br>ز نمایش            | نگ قرم                                               | ، باشد با ر                                                                                                    | قىدە-5، مىسىرى<br>غىر طبيعى                                                                                     | اتی که<br>وره                   | معاينا<br>معاينا                  | میں<br>تایج<br>واح        | <sup>الع</sup> : |
| ل شود.                                                                                                    | داده م <sub>و</sub>                                     | نور نمایش                      | نگ قرم                                               | ، باشد با ر<br>می شوید:                                                                                          | تىلە5-5%مىسىى<br>غىرطبىغى<br>منو آشنا                                                                           | اتی که<br><b>وره</b><br>ک با سه | معاين<br>معاين<br><b>دمشا</b>     | تايج<br><b>واح</b><br>ن س | گ ن<br>ر ایر     |
| ی شود.<br>، برای                                                                                          | داده م <sub>و</sub><br>رزندتان                          | نویدی<br>رز نمایش<br>، به سن ف | نګ قرم<br>با توجه                                    | می شوید:<br>می تدریج و                                                                                           | تند <sup>555ءسیں</sup><br>غیرطبیعی<br>منو آشنا<br>آزمونها به                                                    | اتی که<br><b>وره</b><br>ف با سه | معاین<br>معاین<br>مربر کے<br>دستر | م<br>این س<br>ن س<br>مان  | گ نند<br>ر اید   |

نتيجه تست ها: برخي از اين نتايج بصورت آنلاين و برخي ديگر بصورت حضوري به اطلاع شما خواهد رسيد. نوبت دهی مشاوره: از طریق این منو می توانید برای دریافت نوبت مشاوره بصورت آنلاین اقدام نمایید. در قسمت نوبت های مشاوره فلش سمت چپ جدول را باز کرده و از ميان نويت ها يکي را انتخاب نماييد. Em Em ساعت سروع 201 لطفا در صورت عدم امکان حضور در آن نوبت، دوباره وارد نسیم شده و گزینه کنسل را انتخاب نمایید. ساعت بابان . اعت شروع باريخ 1395/07/17 و - مسابقات برای ورود به بخش مسابقات دانش افزایی واحد مشاوره، روی منوی مسابقات كليك كرده ومسابقه مورد نظر را انتخاب نماييد. 10

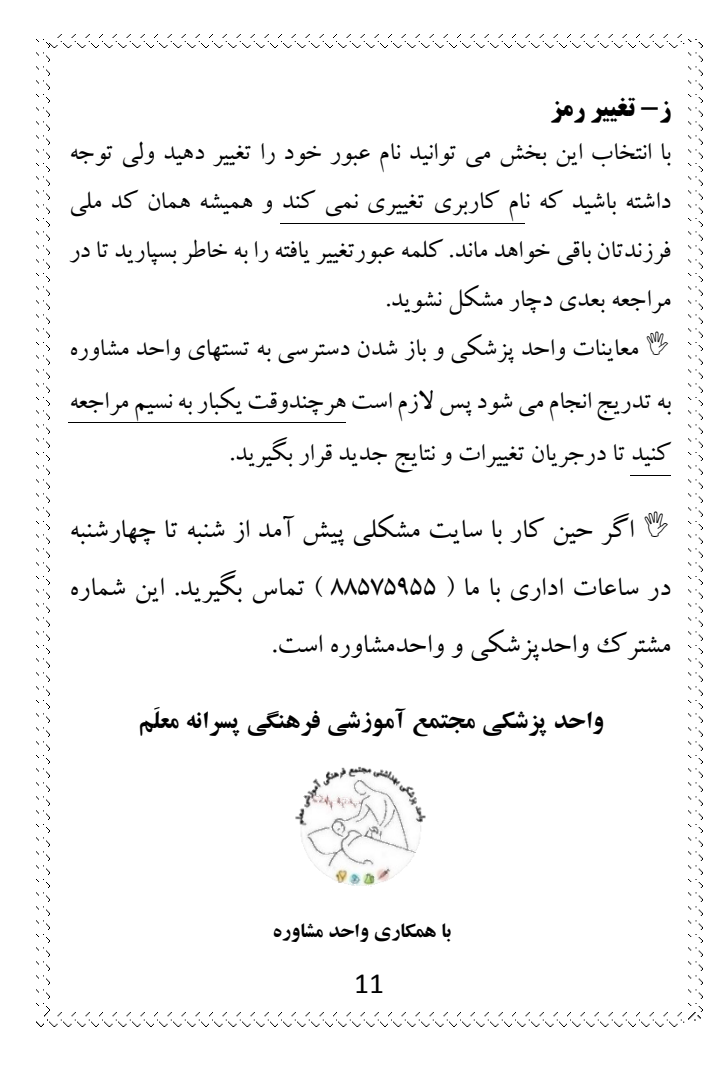